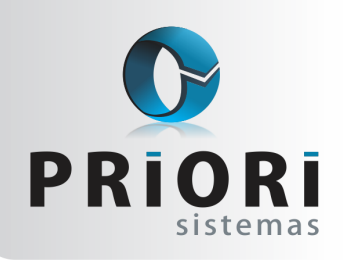

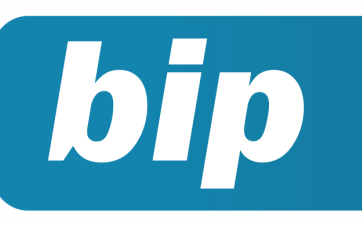

Edição 73

Setembro de 2016

# **Neste** bip

| Esocial é prorrogado                               | 1 |
|----------------------------------------------------|---|
| Listagem custos da mão de obra                     | 1 |
| Livro Razão                                        | 2 |
| Pagamento em Banco                                 | 3 |
| Simples Nacional – Bases anteriores para o cálculo | 4 |

# Você Sabia?

- $\sqrt{}$  Que as Notas de consumidor Eletrônica devem iniciar o CFOP em 5.xxx, mesmo as interestaduais?
- $\sqrt{}$  Que no Rumo é possível tirar um relatório de Rotatividade?

# Esocial é prorrogado

Foi publicado no Diário Oficial da União de hoje (31/08/2016), a Resolução nº 2 de 30 de agosto de 2016, que prorroga o Sistema de Escrituração Digital das Obrigações Fiscais, Previdenciárias e Trabalhistas (eSocial).

De acordo com o documento, o início da obrigatoriedade de utilização do eSocial será:

I - Em 1º de janeiro de 2018, para os empregadores e contribuintes com faturamento no ano de 2016 acima de R\$ 78.000.000,00 (setenta e oito milhões de reais); e

II - Em 1º de julho de 2018, para os demais empregadores e contribuintes.

No mais, até que a obrigatoriedade inicie, é possível realizar a consulta de qualificação cadastral, para ter certeza que os dados dos funcionários estão devidamente cadastrados. Para isso, no Rumo acesse o menu **Apoio >> Exportar >> Folha >> Qualificação Cadastral**.

É possível realizar a consulta em lote, para todos os funcionários. Para saber como funciona este processo, nos chame no atendimento online (Alô Priori), estaremos a disposição para sanar eventuais dúvidas.

Por: Jéssica Pappen

# Listagem custos da mão de obra

Este relatório irá emitir uma relação de funcionários com o valor do salário atual + adicionais (calculados sobre o salário base), 13º salário, férias e encargos, visando ter uma relação de custos geral de cada funcionário.

A finalidade dele é também ajudar as empresas que não utilizam o recurso de gerar as provisões mensais de férias e décimo terceiro salário.

Os campos disponíveis são:

• Estabelecimento: informe o estabelecimento ou deixe em branco para que o sistema relacione a estima

#### Perdeu algum bip ?

acesse o portal de documentação do Rumo e faça o download rumodoc.priori.com.br

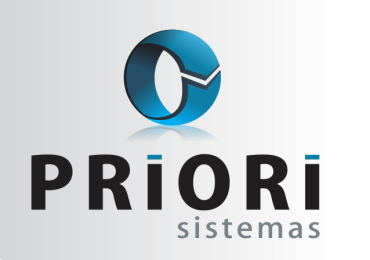

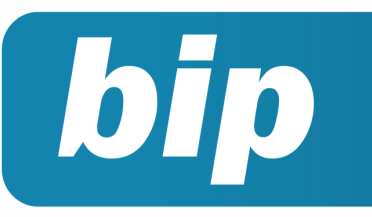

Edição 73

Setembro de 2016

de custos para todas as empresas.

- Contratos: selecione os contratos para emissão do relatório ou deixe em branco para considerar todos.
- Departamentos e Seção: para agrupar a informação utilizando critério
- Configuração: permite salvar as informações que foram personalizadas nos campos opções para selecionados

Para a emissão da listagem das estimativas de custos da mão de obra, basta utilizar as opções disponíveis no campo "Opções". Para mover a opção desejada para o campo "Selecionados" dê um duplo clique na opção ou então, utilize o ícone seta.

#### **Opções personalizáveis**

**Contrato:** código do contrato **Salário Base:** se o evento tiver no campo coluna sintética estiver selecionado a opção de Salário Base, no relatório

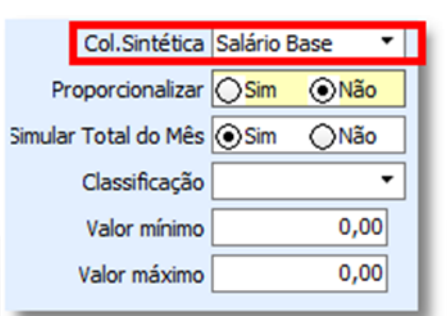

Nome:nomedoempregadoAdmissão:datadeadmissãoRemuneração:vai incluir salário base, extras e outros.Exemplo:comissão, horas extras, descanso semanal remunerado

**Outros:** se for selecionado a Coluna "Outros" irá aparecer valores de comissões, horas extras, descanso semanal remunerado, entre outros eventos. **Vale transporte:** o valor que será gerado é o valor que constar no recibo gerado de vale transporte **Vale refeição:** o valor que será gerado no relatório é o valor que constar no recibo de vale refeição **Encargos:** FPAS + FGTS + Terceiros e RAT (não usa o INSS da folha de pagamento) **Férias:** remuneração + FGTS + FPAS + TERCEIROS + RAT + 1/3 sobre férias

A estimativa é com base nos valores dos recibos normais, portanto, não fazem parte das informações recibos de férias e rescisão

#### Mensagem de aviso

O sistema permite selecionar várias variáveis para o relatório, mas quando pode afetar o valor total, será emitido a seguinte mensagem:

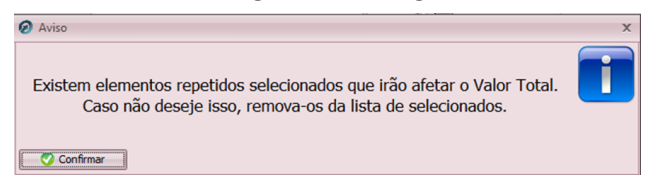

Por: Priscila Janke

# Livro Razão

O Razão é um livro fundamental ao processo contábil e exigido pela legislação brasileira. Em virtude de sua eficiência, ele é indispensável em qualquer tipo de empresa.

Por meio do razão é possível controlar separadamente o movimento de todas as contas. O controle individualizado das contas é importante para se conhecer os seus saldos, possibilitando a apuração de resultados e elaboração de demonstrações contábeis, como o balancete de verificação do razão, balanço patrimonial, etc.

Ou seja, é o detalhamento por contas individuais dos lançamentos realizados no diário, sendo usado para resumir e totalizar, por conta ou subconta, estes lançamentos.

Este livro agrega as contas Patrimoniais (contas do BP e da DRE), compostas por ativo, passivo e patrimônio líquido e por receitas, despesas e custos.

No sistema Rumo, esse relatório poderá ser encontrado no menu: **relatório>>contabilidade>>livro razão**, acessado esse menu o sistema mostrará a janela de geração do arquivo.

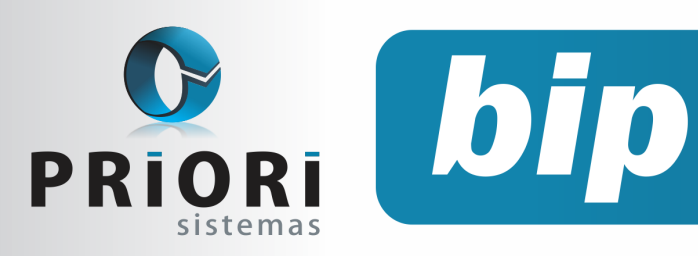

Edição 73

Setembro de 2016

| Livro Razão            |          |                         |              |                            |                         | ×   |
|------------------------|----------|-------------------------|--------------|----------------------------|-------------------------|-----|
| [31/08/2016]           |          |                         |              |                            |                         |     |
| A                      | no 0     |                         | Mês Inicial  | 0                          | Mês Final               | 0   |
| Ofic                   | ial OSim | Não                     |              |                            |                         |     |
| Incluir Term           | os 🚫 Sim | ●Não                    | Número livro | 0                          | Página inicial          | 2   |
| Formulá                | rio Matr | icial                   | OGráfico     |                            |                         |     |
| Frente e ver           | so OSim  | ●Não                    | Ca           | ada Conta e                | m Nova Página OSim ON   | lão |
| Gerar Índ              | ce OSim  | Não                     | Mostrar      | <ul> <li>Número</li> </ul> | OLançamento Branco      | >   |
| Totalizar D            | as OSim  | <ul> <li>Não</li> </ul> |              | Т                          | Totalizar Meses Sim     | lão |
|                        |          |                         | Mostra       | r Saldo a ca               | da lançamento 🔾 Sim 💿 N | lão |
| Contas (Vazio = Todas) |          |                         |              |                            |                         |     |
| Conta Nome             |          |                         |              |                            |                         |     |
|                        |          |                         |              |                            |                         | ×   |
|                        |          |                         |              |                            |                         |     |
|                        |          |                         |              |                            |                         |     |
|                        |          |                         |              |                            |                         | Ŵ   |
|                        |          |                         |              |                            |                         |     |
| 1-Centros de Custo     |          |                         |              |                            |                         |     |
|                        |          | Vazio =                 | = Todos      |                            |                         |     |
| Centro d Nome          |          |                         |              |                            | <b>•••</b>              |     |
|                        |          |                         |              |                            |                         |     |
|                        |          |                         |              |                            |                         |     |
|                        |          |                         |              |                            |                         |     |
|                        |          |                         |              |                            | 前                       |     |
|                        |          |                         |              |                            |                         |     |
|                        |          |                         |              |                            |                         |     |
| Constant and           |          |                         |              |                            |                         |     |
| C Executar             |          |                         |              |                            |                         |     |

Nesta janela deverá ser informado o **ano, mês inicial** e **mês final**, poderá também escolher se o relatório será gerado de forma **oficial**, para isso já pode também prepará-lo para anexar em relatórios oficiais, informando o **número do livro** e **pagina inicial**.

Além disso, poderá selecionar para que o relatório demonstre a movimentação de uma conta a cada página, e também marcar a opção "sim" para totalizar meses de cada conta, e também mostrar o saldo a cada lançamento.

Logo a baixo no quadro branco, denominado "contas", pode ser informado as contas especificas para gerar livro razão ou deixar em branco para que o sistema gere a demonstração de todas as contas. No outro campo "centro de custo", também pode informar um centro de custo especifico, caso deixe em branco o sistema utilizará todos.

Por: Jhovan Weirich

# Pagamento em Banco

Algumas empresas optam pelos depósitos dos salários em conta corrente, conta poupança ou então, em conta salário.

Este recurso pode ser árduo quando o responsável dos depósitos precisa informar o valor de cada empregado no site do banco e ainda está à mercê de erros nos valores informados. Desse modo, no sistema Rumo é possível gerar o arquivo que será enviado ao Banco para crédito em conta dos funcionários, de forma rápida e segura.

No Rumo, inicialmente é necessário cadastrar as contas bancárias no cadastro do estabelecimento, guia **6-Folha >> contas bancárias**. Após isso, nos contratos dos funcionários é preciso preencher alguns dados como: a forma de pagamento, informações da conta bancária do funcionário e a forma do depósito, se esta se dará por conta salário, conta corrente ou conta poupança.

Para gerar o arquivo de pagamento em banco, acesse o menu **Relatórios >> Folha >> Pagamento em banco**. Na tela, para o campo <u>"Centralizadora"</u> informe o estabelecimento que possui as contas bancárias para pagamento.

No campo **Banco** selecione o banco que fará o pagamento, só estará disponível os bancos que estiverem cadastrados no estabelecimento <u>centralizador</u>. No campo **Período** informe o período que abrange os recibos. Na **Data do Crédito** informe a data que será creditado o valor na conta dos colaboradores. Na sequência, destaque o número de remessa do banco e selecione as folhas que devem compor ao pagamento. Por fim, no campo **Diretório**, destaque para qual caminho o Rumo deverá salvar este arquivo.

| Cen           | tralizadora    | Empresa Teste 1                  |  |  |  |  |  |  |  |
|---------------|----------------|----------------------------------|--|--|--|--|--|--|--|
|               | Banco          | Caixa Econômica Federal          |  |  |  |  |  |  |  |
| Filtrar co    | intratos com:  | Mesmo banco     OTodos os bancos |  |  |  |  |  |  |  |
| 1-Estabelecim | entos 2-Con    | tratos                           |  |  |  |  |  |  |  |
| Est           | belecimentos   | Estabele Fantasia                |  |  |  |  |  |  |  |
|               |                | 1 Empresa Teste 🗙                |  |  |  |  |  |  |  |
|               |                |                                  |  |  |  |  |  |  |  |
|               |                |                                  |  |  |  |  |  |  |  |
|               |                |                                  |  |  |  |  |  |  |  |
|               |                |                                  |  |  |  |  |  |  |  |
|               | Período        | 31/08/2016 1 até 31/08/2016 1    |  |  |  |  |  |  |  |
|               | Data Crédito   | 05/09/2016 1                     |  |  |  |  |  |  |  |
| Núm           | ero Remessa    | 46                               |  |  |  |  |  |  |  |
| Imori         | mir no Recibo  | OSim ONão                        |  |  |  |  |  |  |  |
| Folhas:       | Normal         | Ad Normal Ad 139 139 Férias      |  |  |  |  |  |  |  |
|               | 13º Comol      | Rescisão Autônomos Sócios        |  |  |  |  |  |  |  |
|               | Secuência      |                                  |  |  |  |  |  |  |  |
|               | and the second | - feer a feer a second           |  |  |  |  |  |  |  |
|               |                |                                  |  |  |  |  |  |  |  |
|               | Diratória      | b. [0]                           |  |  |  |  |  |  |  |

Página 3

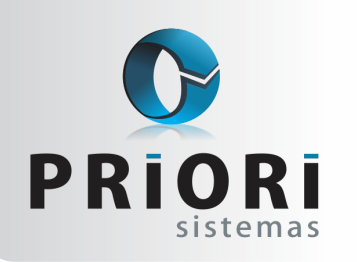

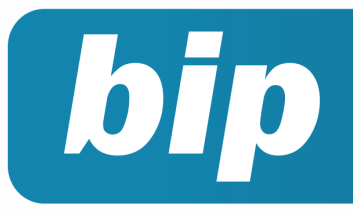

Edição 73

Setembro de 2016

Ao confirmar a tela, será possível avistar as informações que serão encaminhadas pelo arquivo e conferir os dados. Após este processo, o Rumo carimba em folha de pagamento os dados bancários do funcionário, permitindo demonstrar a ele que o valor estará depositado em conta.

#### Por: Jéssica Pappen

# Simples Nacional – Bases anteriores para o cálculo

Na situação em que a empresa esteve enquadrada no lucro presumido, por exemplo, e muda para o simples nacional, é preciso lembrar de editar as bases anteriores na tela de apuração do simples nacional.

Antes dessa operação, ao indicar o novo enquadramento federal deve-se informar a data de início dessa nova alternativa e, em hipótese alguma alterar as informações depositadas anteriormente.

Deve-se informar, então, a receita bruta dos últimos 12 meses quando a empresa estava enquadrada em outra forma de tributação.

| 0 | Ædtor de Bases Anteriores |                |      |                          |      |      |  |  |  |  |
|---|---------------------------|----------------|------|--------------------------|------|------|--|--|--|--|
|   |                           | Rece           | itas | Folha                    |      |      |  |  |  |  |
|   | Mês                       | Anexo 5 Outras |      | Anexo 5 Outras Concomita |      |      |  |  |  |  |
|   | jan/2011                  | 0              | 0,00 | 0,00                     | 0,00 | 0,00 |  |  |  |  |
|   | fev/2011                  | 0,00           | 0,00 | 0,00                     | 0,00 | 0,00 |  |  |  |  |
|   | mar/2011                  | 0,00           | 0,00 | 0,00                     | 0,00 | 0,00 |  |  |  |  |
|   | abr/2011                  | 0,00           | 0,00 | 0,00                     | 0,00 | 0,00 |  |  |  |  |
|   | mai/2011                  | 0,00           | 0,00 | 0,00                     | 0,00 | 0,00 |  |  |  |  |
|   | jun/2011                  | 0,00           | 0,00 | 0,00                     | 0,00 | 0,00 |  |  |  |  |
|   | jul/2011                  | 0,00           | 0,00 | 0,00                     | 0,00 | 0,00 |  |  |  |  |
|   | ago/2011                  | 0,00           | 0,00 | 0,00                     | 0,00 | 0,00 |  |  |  |  |
|   | set/2011                  | 0,00           | 0,00 | 0,00                     | 0,00 | 0,00 |  |  |  |  |
|   | out/2011                  | 0,00           | 0,00 | 0,00                     | 0,00 | 0,00 |  |  |  |  |
|   | nov/2011                  | 0,00           | 0,00 | 0,00                     | 0,00 | 0,00 |  |  |  |  |
|   | dez/2011                  | 0,00           | 0,00 | 0,00                     | 0,00 | 0,00 |  |  |  |  |
|   | Confirmar Cancelar        |                |      |                          |      |      |  |  |  |  |

Conforme a imagem acima, em Lançamentos/ Tributos/Simples Nacional, clique sobre o botão mês e editar acumulados. Na tela, note que existe a coluna receitas na qual deve ser inserida as obtidas nos últimos 12 meses anteriores. Na mesma tela, existe a informação para o anexo V e a coluna à direita para os demais.

#### Por: Priscila Janke

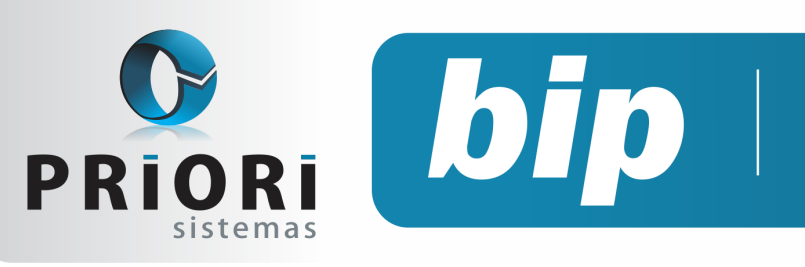

Edição 73

Setembro de 2016

# Confira o conteúdo das edições anteriores...

#### Edição 072 Agosto/2016

- Listagem Pagamentos e Recebimentos não Contabilizados
- [eSocial] Qualificação Cadastral
- Garantia Mínima Salarial
- Parametrização do período de Experiência e Prorrogação
- Tutorial do processo de importação de NFe Recebidas - XML

#### Edição 071 Julho/2016

- Como atualizar as tabelas no SEFIP
- Depreciação
- Empresas Imunes e Isentas
- Notas explicativas

#### Edição 070 Junho/2016

- FGTS Mês Anterior Depositado
- Exclusão de eventos na planilha de eventos
- Listagens de Mercadorias
- Pagamento e Recebimento de Duplicatas em Lote

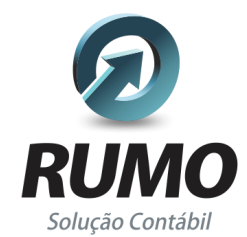

### Folha de Pagamento

Recibos de pagamento, Férias, Rescisões, RAIS, DIRF, CAGED, SEFIP, GRRF, GPS, IRRF...

# Contabilidade

**SPED Contábil**, importação de extratos bancários, Diário, Razão, Balancete... Agilize seu trabalho alterando lançamentos diretamente a partir de razão e diário em tela.

# LALUR

Apuração do lucro real, parte A e B. Integrado aos lançamentos contábeis e impressão do livro oficial.

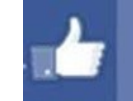

# facebook.com/priori

# CIAP

Cadastro dos bens, controle dos créditos, integrado à apuração do ICMS, livro modelos C e D.

# **Escrita Fiscal**

Apuração de ICMS, ISS, PIS, COFINS, Simples Nacional, Emissão de Livros de Entrada e Saída, **SPED Fiscal**, **DACON**, **Importação de NFe**...

# Cópia de Segurança

Com este módulo, o sistema faz diariamente uma cópia de segurança e a envia para o Data Center da Priori.

A segurança de seus dados fora de sua empresa.

(45) 3254 -2405 www.priori.com.br falecom@priori.com.br Rua Paraná, 1000 - Sala 2 Caixa Postal 26, CEP. 85.960-000 Marechal Candido Rondon - Paraná.